The following is a step-by-step guide for sites that want to provide their users with an instruction set to install JMP on their machines.

**Note:** This SAS Note is not intended to address any environmental or system-related issues that might arise during the installation process. If any deviations are encountered during the installation, verify whether you are running a version of JMP supported by your operating system as listed in <u>JMP System Requirements</u> (Macintosh). Otherwise, contact your IT Administrators. You can also contact JMP Technical Support via <u>Technical Support Services</u>.

- 1. Download the JMP Software Depot to the Downloads folder on your computer.
- 2. Install JMP.
  - a. In the Downloads folder, browse to

the /JMP/JMP/<version>/Macintosh directory and *double-click* the installer.

I.E. jmppro\_\_<version>\_\_mac.dmg or jmp\_\_<version>\_\_mac.dmg file.

| Name            |                 | Date Modified       |
|-----------------|-----------------|---------------------|
|                 |                 |                     |
|                 |                 |                     |
|                 |                 |                     |
|                 |                 |                     |
|                 |                 |                     |
|                 |                 | To do               |
| V DI JMP        |                 | Today at 10:04 AM   |
| T 🖬 JMP         |                 | Jan 26, 2018 at 9:1 |
|                 |                 | Jan 26, 2018 at 9:1 |
|                 | Macintosh       | Yesterday at 7:39 P |
|                 | JMP-Install.dmg | Yesterday at 7:39 P |
| ► Int sid_files |                 | Nov 1, 2017 at 2:15 |

b. *Double-click* the JMP *version*.pkg file to launch the JMP installer.

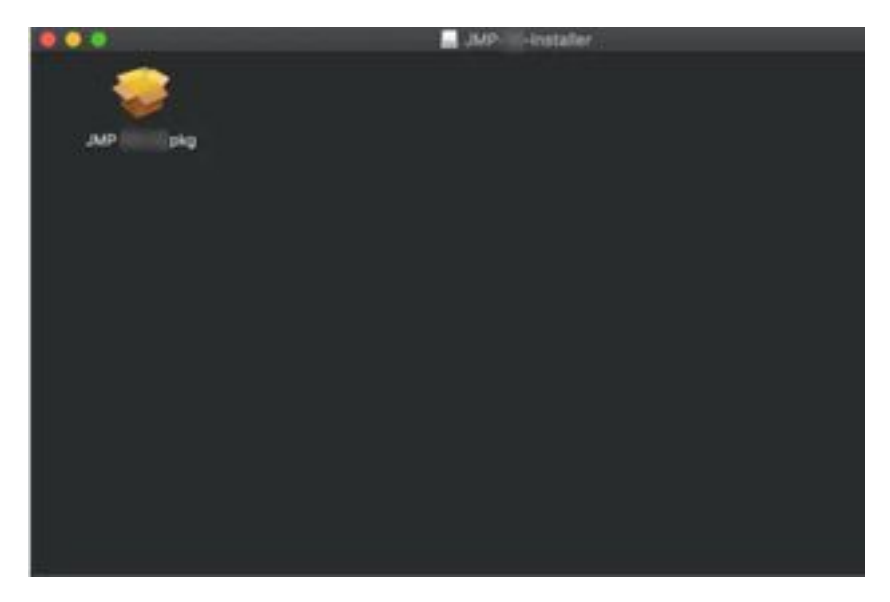

c. Click **Continue** on the Welcome to the JMP <version> Installer screen.

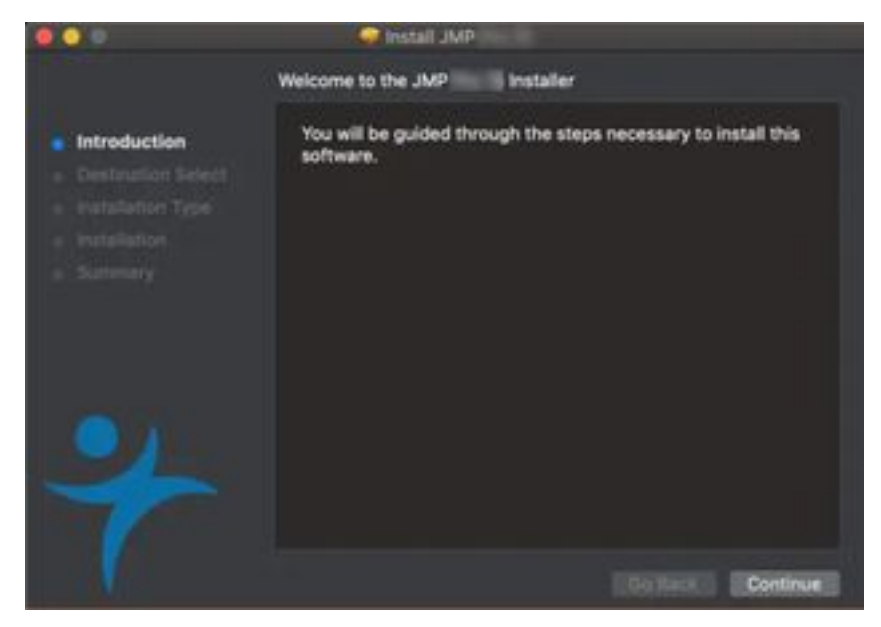

d. Click Continue.

|                                                                        | 🚱 İnstall JMP                                                                            |                              |                              |
|------------------------------------------------------------------------|------------------------------------------------------------------------------------------|------------------------------|------------------------------|
|                                                                        | Custom Install on "Macintosh HD"                                                         |                              |                              |
| Introduction Destination Select Installation Type Installation Summary | Package Name<br>Package Name<br>Package Name<br>Application Recommission<br>Package Name | Action<br>Install<br>Install | Size<br>673.2 MB<br>197.7 MB |
| 4                                                                      | Space Required: 870.9 MB                                                                 | Remaining                    | 66.33 08                     |

e. Click Install.

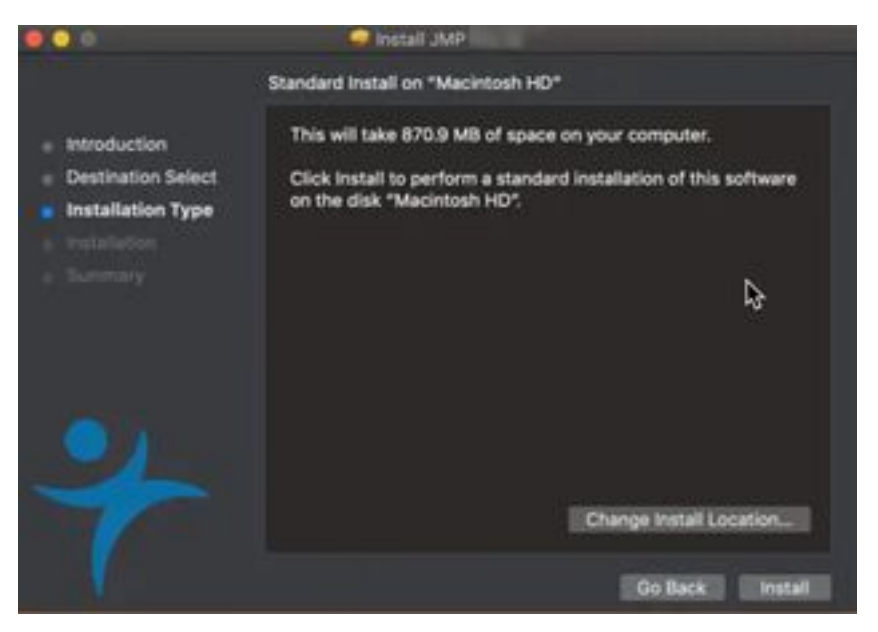

f. Enter your username and computer password at the prompt and click **Install Software**.

| $\cap$ | Installer is trying to install new software. |  |  |
|--------|----------------------------------------------|--|--|
|        | Enter your password to allow this.           |  |  |
|        | User Name:                                   |  |  |
|        | Password:                                    |  |  |
|        |                                              |  |  |
|        | Cancel Install Software                      |  |  |

g. Wait for the installation to complete.

| 000                                                            | Constall JMP   |
|----------------------------------------------------------------|----------------|
| -                                                              | Installing JMP |
| Introduction Destination Select Installation Type Installation | Writing files  |
| 4                                                              |                |

h. Click Close.

| ••                                                                     | Ginstall JMP I                               |
|------------------------------------------------------------------------|----------------------------------------------|
| 1                                                                      | The installation was completed successfully. |
| Introduction Destination Select Installation Type Installation Summary | The installation of JMP is almost complete.  |
| 4                                                                      | Collect II Cose 2                            |

- 3. Launch the JMP version.
  - a. Click **Go** ► **Applications**.
  - b. Locate the JMP *version* shortcut and *double-click* to launch the application.
  - c. Click the Wait to Register or Register option.

4. When JMP is opened, it prompts you with an Open License prompt if JMP did not find a valid license in the sid\_files folder during the installation. Browse to the downloads folder and navigate to **/JMP/sid\_files/**.

- a. Locate the license JMPversion\_order-number\_TS-site-#\_Mac\_X64.txt file.
- b. Select the file and click **Open**.
- c. JMP should tell you that the license was accepted
- 5. JMP is now installed and ready for use.
  - a. Navigate to **Go** > **Applications** and start using JMP.